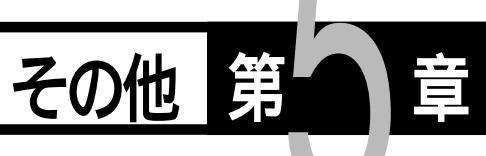

| カメラの設定を変更・確認する       10         ブザー音の設定を変更する       10         オートパワーオフの設定を変更する       10         表示言語を変更する       10         ビデオ方式を変更する       10         カメラの設定内容を記憶する       10         内蔵メモリーのフォーマット       10         バージョンを確認する       11         画像確認時間を変更する       11         液晶モニターの画面表示を変更する       11         波定内容を初期状態に戻す       11         リモートコントローラーの使い方       11         損影する       11         消去する       11         消去する       11         消去する       11         消去する       11         消去する       12         対応行にお持ちになる方へ       12         海外旅行にお持ちになる方へ       12         記録枚数について       12         13       13         14       14                                                                                                    | )ファイル転送 102       |
|----------------------------------------------------------------------------------------------------|-------------------|
| ブザー音の設定を変更する                                                                                                    | ፪を変更・確認する 104     |
| オートパワーオフの設定を変更する10<br>表示言語を変更する                                                                                                    | )設定を変更する104       |
| <ul> <li>表示言語を変更する</li></ul>                                                                                                    | フーオフの設定を変更する 105  |
| <ul> <li>ビデオ方式を変更する</li></ul>                                                                                                    | E変更する 106         |
| カメラの設定内容を記憶する                                                                                                    | じを変更する 107        |
| 内蔵メモリーのフォーマット                                                                                                    | &定内容を記憶する 108     |
| <ul> <li>バージョンを確認する</li></ul>                                                                                                    | リーのフォーマット 109     |
| <ul> <li>画像確認時間を変更する</li></ul>                                                                                                    | νを確認する110         |
| 液晶モニターの画面表示を変更する1<br>設定内容を初期状態に戻す1<br>リモートコントローラーの使い方1<br>撮影する1<br>満去する1<br>消去する1<br>消去する1<br>別売り品について1<br>成時かなと思う前に1<br>お手入れと保管についてのご注意1<br>故障かなと思う前に1<br>な障かなと思う前に1<br>お手入れと保管についてのご注意1<br>はなしたなる方へ1<br>記録枚数について1<br>にしたすた1<br>にしたすた1<br>に<br>にたすた1<br>に<br>にたすた1<br>にたすた1<br>に<br>にたすた1<br>にたますた1<br>にたますたた1<br>にたますたたたた1<br>にたますた1<br>にたますたた1<br>にたますた1<br>にたますた1<br>に<br>にたますた1<br>にたますた1<br>にたますた1<br>にたますた1<br>にたますた1<br>にたますた1<br>にたまたた1<br>にたまたた1<br>にたますた1<br>にたますた1<br>にたますた1<br>にたますた1<br>にたますた1<br>にたままたた1<br>にたまますた1<br>にたまますた1<br>にたまますた1<br>にたまますた1<br>にたまままままままますた1<br>にたまままままままままままままままままままままままままままままままままままま | <b>間を変更する</b> 111 |
| <ul> <li>設定内容を初期状態に戻す</li></ul>                                                                                                    | ┚ーの画面表示を変更する 112  |
| リモートコントローラーの使い方 1<br>撮影する 1<br>再生する 1<br>消去する 1<br>別売り品について 1<br>使用上のご注意 1<br>お手入れと保管についてのご注意 1<br>故障かなと思う前に 1<br>タ外旅行にお持ちになる方へ 1<br>主な仕様 1<br>記録枚数について 1<br>1                                                                                                    | E初期状態に戻す113       |
| 撮影する                                                                                                    | /トローラーの使い方 114    |
| 再生する                                                                                                    | 114               |
| 消去する                                                                                                    | 115               |
| 別売り品について                                                                                                    | 116               |
| 使用上のご注意                                                                                                    | 211て 118          |
| お手入れと保管についてのご注意 12<br>故障かなと思う前に                                                                                                    | 主意 119            |
| 故障かなと思う前に12<br>海外旅行にお持ちになる方へ                                                                                                    | 『管についてのご注意 120    |
| 海外旅行にお持ちになる方へ12<br>アフターサービスについて13<br>主な仕様12<br>記録枚数について12<br>リコーサービス窓口13                                                                                                    | ほう前に 121          |
| アフターサービスについて                                                                                                    | §持ちになる方へ124       |
| 主な仕様                                                                                                    | - ビスについて 125      |
| 記録枚数について12<br>リコーサービス窓口13                                                                                                    | 127               |
| リコーサービス窓口                                                                                                    | 2017              |
|                                                                                                    | ビス窓口 131          |
| リコーお各様相談至 1:                                                                                                    | £相談室 131          |

# パソコンへのファイル転送

記録したファイルをパソコンでご使用になるときは、本機対応のパソコン接続 キット (Win/Mac 用)(PK-5< 別売り >)が必要です。

「重要

・操作方法については、本機に対応のパソコン接続キット(Win/Mac用) (PK-5< 別売り>)に付属の使用説明書をご覧ください。

準備するもの

| 項目                      | 型名   | 備考                                                                                                    |
|-------------------------|------|----------------------------------------------------------------------------------------------------|
| パソコン接続キット<br>(Win/Mac用) | PK-5 | 本機に対応した専用のソフトウェアです。<br>同梱内容<br>・Windows/Macintoshソフトウェア<br>・RDC-5000専用RS232Cケーブル<br>・Macintosh変換アダプター<br>・USBケーブル<br>(Windows98プレインストール対応) |

### 動作環境

Windows をお使いの方

- ・基本ソフトウェア : Microsoft<sup>®</sup>Windows<sup>®</sup>95、98(日本語版)
- ・パソコン本体 : Windows95、98 が動作するパソコン
- ・CPU : 486DX 以上(推奨 Pentium 以上)
- ・メモリ : 16MB 以上(推奨 32MB 以上)
- ・インストール時のハードディスクの空き容量
  - :6MB以上
- ・ディスプレイ解像度 :640 × 480 ドット以上(推奨 800 × 600 ドット以上)
- ·表示色 : 256 色以上(推奨 65,000 色以上)
- ・キーボード、マウス
  - : Windows95、98 対応の、本体に接続可能なキーボードお よびマウスに準じたデバイス
- ・CD-ROM ドライブ : Windows95、98 で使用可能な CD-ROM ドライブ
- ・WindowsNT4.0では使用環境により、正常に動作しないことがあります。
   ・WindowsNT3.51では動作しません。
  - ・Windows3.1では動作しません。

Macintosh をお使いの方

- ・Macintosh 本体 : ノート型またはデスクトップ型の Macintosh II シリーズ以上
- ・CPU : 68030 以上または PowerPC
- ・OS : 漢字 Talk7.5 以上
- ・内蔵メモリ : 24MB 以上
- ・必要メモリ : 圧縮ユーティリティーを使用せずに、アプリケーション メモリとして 16MB 以上(推奨 32MB 以上)
- ・インストール時のハードディスクの空き容量

:6MB 以上

- ・ディスプレイ解像度
  - :640 × 480 ドット以上(推奨800 × 600 ドット以上)
  - :256 色以上(推奨 32,000 色以上)
- ・キーボード、マウス

・表示色

- : ご使用のMacintosh対応の、 接続可能なキーボードおよび マウスに準じたデバイス
- ・CD-ROM ドライブ : ご使用の Macintosh 本体で使用可能な CD-ROM ドライブ ・QuickTime : QuickTime2.5 以上

### パソコン上でのファイルの取扱いについて

Windows95、98をご使用のとき、スマートメディア内のファイルをパソコン上で 削除、またはごみ箱を空にしても削除できない場合があります。 このようなときは、[ごみ箱のプロパティ]ダイアログの[オプション]タブか ら「ドライブごとに構成する」ボタンを選択し、次にスマートメディアが挿入さ れているドライブのタブから「ごみ箱にファイルを移動しないで、削除と同時に ファイルを消す」ボックスをチェックしてからファイルを削除してください。

- 重要
  - ・[オプション]タブの「全ドライブで同じ設定を使う」ボタンを選択すると、他のドライブ(ハードディスクやフロッピーディスクなど)にあるファイルも、いったん削除するとすぐにファイルが消えてしまうので元に戻せなくなります。十分にご注意ください。
- ・削除したいファイルを選択し、[Shift]キーと[delete]キーを同時に押すか、[Shift]キーを押しながらファイルをごみ箱へドラッグ&ドロップしても削除することができます。

### スマートメディアのフォルダ名について

フォルダ名は、数字3文字+英数字5文字で構成されています。フォルダ名を変更した場合は、カメラで再生できなくなることがあります。

5

# カメラの設定を変更・確認する

このカメラでは、使いかたに合わせて「ブザー音」、「オートパワーオフ」、「表示 言語」、「ビデオ方式」、「モード保持」などの各設定を変更、確認できます。

# ブザー音の設定を変更する

このカメラでは、記録時に「ピッ」という確認のためのブザー音が鳴ります。ブザー 音が鳴らないようにしてお使いになるときは、次のように操作します。

- ●モードダイヤルを[SETUP]に合わせます。 SET UP メニューが表示されます。
  - (補定)・操作を取り消すときは、モードダイ ヤルを回します。
- ボタンや ボタンを押して[ブザー音]
   を選びます。

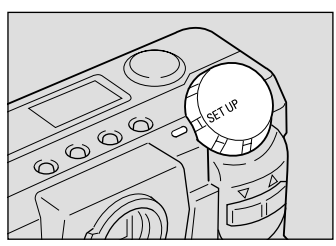

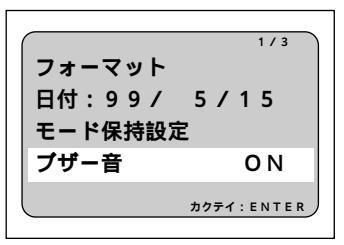

ENTERボタンを押して、[OFF]を選びます。 ブザー音が鳴らなくなります。 設定が終了したら、モードダイヤルを回して他のモードに切り替えます。

1/3 フォーマット 日付:99/5/15 モード保持設定 ブザー音 OFF

(補定)・ブザー設定を[OFF]にしても、
 「ピピピピピッ」というエラーのためのブザー音は消音されません。

#### 設定を戻すとき

同様の操作を行い、手順 ③のブザー音で [ON]を選びます。ブザー音が鳴るようになります。

## オートパワーオフの設定を変更する

記録モードや再生モードのとき、約5分以上カメラの操作(ボタンやスイッチの 操作)をせずに放置しておくと、節電のために「オートパワーオフ」が働きます。 オートパワーオフが働かないようにしてお使いになるときは、次のように操作し ます。

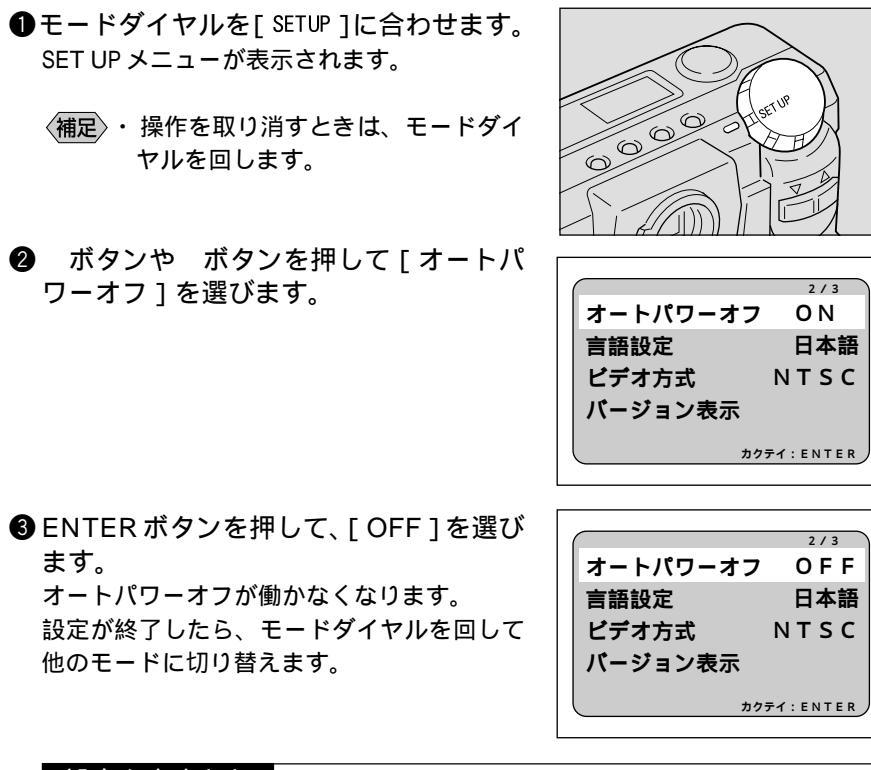

#### 設定を戻すとき

同様の操作を行い、手順 ③のオートパワーオフで [ON]を選びます。オートパワーオフが働くようになります。

- (補足)・オートパワーオフが働いて電源が切れたときは、電源を再投入してくだ さい。
  - ・オートパワーオフをON(働くように)設定しても、ACアダプター(別売り)を使用しているときは、オートパワーオフは働きません(インターバル撮影は除く)。

5

その

他

## 表示言語を変更する

液晶モニターに表示される情報を、日本語表示または英語表示に切り替えて利用で きます。

- モードダイヤルを[SETUP]に合わせます。
   SET UP メニューが表示されます。
  - (補定)・操作を取り消すときは、モードダイ ヤルを回します。
- ボタンや ボタンを押して[言語設定]
   を選び、ENTER ボタンを押します。
   言語設定のメニューが表示されます。
  - ・操作を取り消すときは、MENUボタンを押します。SET UPメニューに戻ります。

③ ボタンや ボタンを押して表示する言語を選び、ENTERボタンを押します。 表示言語が変更され、SET UPメニューに戻ります。

設定が終了したら、モードダイヤルを回して 他のモードに切り替えます。

日本語表示に戻すとき 英語表示に切り替えた場合、SET UPメニュー で[LANGUAGE]を選び、ENTERボタンを押 します。言語設定のメニューで[JAPANESE] を選ぶと日本語表示に戻ります。

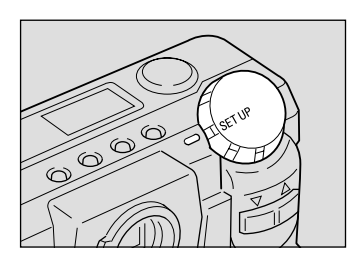

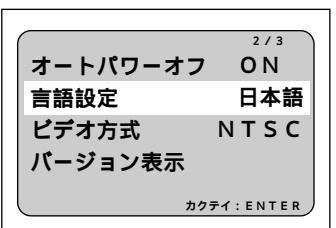

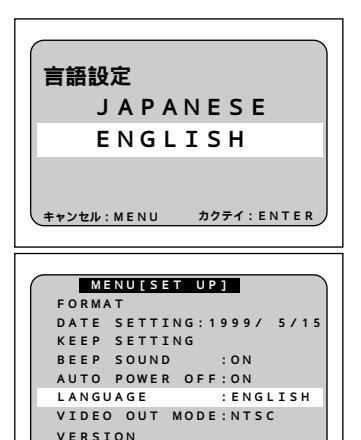

SEL.:ENTER

### 設定を戻すとき

同様の操作を行い、手順 ③ で他の言語を選びます。液晶モニターの表示が 変わります。

(補定)・言語設定の変更内容を保持するときは、モード保持を設定してください。 P.108「カメラの設定内容を記憶する」

## ビデオ方式を変更する

海外旅行などで撮影したファイルをテレビで再生するとき、テレビ方式が日本のテ レビ方式(NTSC方式)と異なることがあります。このようなときにビデオ方式を 切り替えて使用します。

 ・接続のしかた P.81「テレビに接続する」
 ・テレビ方式について P.124「海外旅行にお持ちになる方へ」

- ●モードダイヤルを[SETUP]に合わせます。 SET UPメニューが表示されます。
  - (補足)・操作を取り消すときは、モードダイ ヤルを回します。
- ボタンや ボタンを押して[ビデオ方式]を選びます。

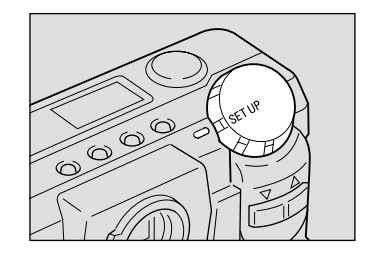

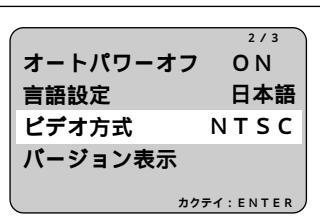

③ ENTERボタンを押して、[NTSC]または[PAL]を選びます。 ビデオ方式が変更されます。 設定が終了したら、モードダイヤルを回して他のモードに切り替えます。

2/3 オートパワーオフ ON 言語設定 日本語 ビデオ方式 PAL パージョン表示

設定を戻すとき

同様の操作を行い、手順 ③ で他のビデオ方式を選びます。

- (補定)・PALに設定したときは、ビデオプリンターなどのモニターとしてご使用 になれません。
  - ・PAL方式に設定してビデオ接続ケーブルを接続したときは、液晶モニ ターには画面表示されません。

5

その

他

# カメラの設定内容を記憶する

モード保持は、電源を切ったときでも、カメラの設定内容をそのまま保持してお くための機能です。各設定内容を記憶し、次回電源を入れたときもその設定内容 が保持されています。次の設定内容を保持できます。

- ・フラッシュ (P.55)
- ・ホワイトバランス(P.62)
- ・日付入れ撮影 ( P.71 )
- ・カード / 内蔵(P.42)
- ・露出補正(P.60)
- ・記録モード(P.44、P.52)
- ・言語設定(P.106)
- ・Sモード(P.77)
- モードダイヤルを[SETUP]に合わせます。
   SET UP メニューが表示されます。
  - (補足)・操作を取り消すときは、モードダイ ヤルを回します。

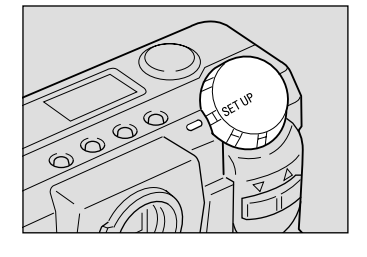

 ボタンや ボタンを押して[モード保 持設定]を選び、ENTERボタンを押し ます。 モード保持の設定メニューが表示されます。

- ・操作を取り消すときは、MENUボタンを押します。SET UPメニューに戻ります。
- ③ ボタンや ボタンを押して、モード保持を設定する項目を選びます。

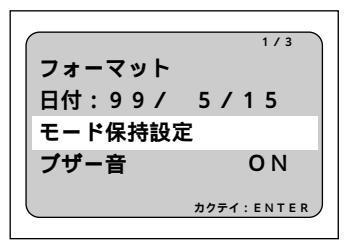

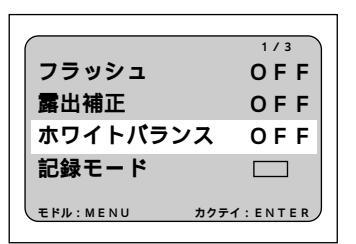

④ ENTERボタンを押して、[ON]を選びます。

[記録モード]では、ENTERボタンを押して保 持したいモードを選びます。

モード保持が設定されます。続けて他の項目も 設定するときは、手順**③・④**を繰り返します。

モード保持を設定した項目の内容は、電源を 切っても保持されます。

設定を確認後、MENUボタンを押します。
 SET UPメニューに戻ります。モードダイヤルを回して他のモードに切り替えます。

#### 設定を戻すとき

同様の操作を行い、手順 ④ で [OFF]を選びます。電源を切ると、設定内容が戻ります。

## 内蔵メモリーのフォーマット

内蔵メモリーをフォーマット(初期化)します。

- ・内蔵メモリーをフォーマットすると、内蔵メモリー内に記憶されている すべてのファイルが消去されます(プロテクトされたファイルも消去さ れます)。必要なファイルは、スマートメディアにコピーしてから内蔵 メモリーをフォーマットしてください。 P.90「ファイルをコピーする」
- モードダイヤルを[SETUP]に合わせます。 SET UPメニューが表示されます。
  - 補定・操作を取り消すときは、モードダイ ヤルを回します。

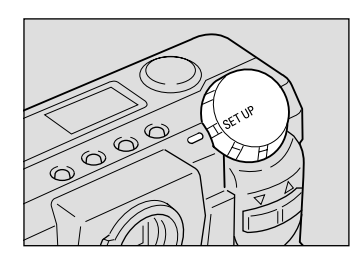

| ſ            | 1/3     |
|--------------|---------|
| フラッシュ        | OFF     |
| 露出補正         | OFF     |
| ホワイトバランス     | ON      |
| 記録モード        |         |
| モドル:MENU カクテ | 1:ENTER |

ボタンや ボタンを押して[フォーマット]を選び、ENTERボタンを押します。
 フォーマットの設定メニューが表示されます。

- ・操作を取り消すときは、MENUボタンを押します。SET UPメニューに戻ります。
- ③ ボタンや ボタンを押して [内蔵メモ リー を選び、ENTERボタンを押します。

1/3 フォーマット 日付:99/ 5/15 モード保持設定 ブザー音 **O**N カクテイ:ENTEF

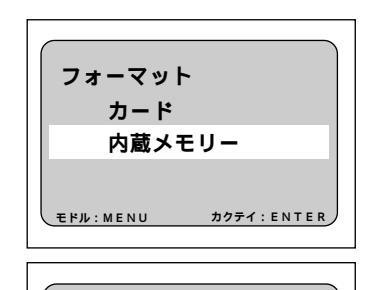

フォーマットしますか? 決定:レリーズ

**取消:MENU** 

内蔵メモリー

少リーズボタンを押します。 「フォーマット中」とメッセージが表示され、 内蔵メモリーがフォーマットされます。

フォーマットが終了すると、SET UPメニュー に戻ります。モードダイヤルを回して他の モードに切り替えます。

# バージョンを確認する

お持ちのカメラの現バージョンを確認することができます。

- ●モードダイヤルを[SETUP]に合わせます。 SET UPメニューが表示されます。
  - (補定)・操作を取り消すときは、モードダイ ヤルを回します。

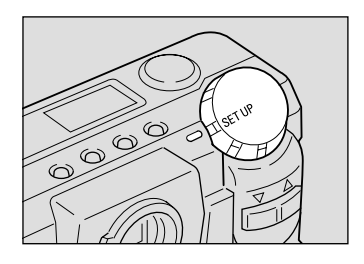

ボタンや ボタンを押して[バージョン表示]を選び、ENTERボタンを押します。
 バージョン情報が表示されます。

ボージョンの確認後、MENUボタンを押します。
 SET UPメニューに戻ります。モードダイヤルを回して他のモードに切り替えます。

2/3 オートパワーオフ **O**N 言語設定 日本語 ビデオ方式 NTSC バージョン表示 カクテイ: ENTER

## 画像確認時間を変更する

撮影時、レリーズボタンを押すとブザー音が鳴り、液晶モニターに撮影画像が表示された後、記録されます。画像確認時間では、この撮影後の画像確認の時間を、 0秒、1秒、2秒、3秒から選択することができます。

| <ul> <li>● モードダイヤルを[SETUP]に合わせます。</li> <li>SET UP メニューが表示されます。</li> <li>         (補足)・操作を取り消すときは、モードダイ<br/>ヤルを回します。     </li> </ul> |                                                        |
|----------------------------------------------------------------------------------------------------|--------------------------------------------------------|
| ② ボタンや ボタンを押して [画像確認時間]を選びます。                                                                                                    | 3/3<br>画像確認時間 1秒<br>LCD初期表示 ON<br>設定初期化<br>カクテイ: ENTER |
| ③ ENTERボタンを押して、画像確認時間を<br>選びます。<br>画像確認時間は、0秒、1秒、2秒、3秒から<br>選択できます。<br>設定が終了したら、モードダイヤルを回して<br>他のモードに切り替えます。                        | 3/3<br>画像確認時間 3秒<br>LCD初期表示 ON<br>設定初期化<br>カクテイ: ENTER |

### 設定を戻すとき

同様の操作を行い、手順 ③の画像確認時間で[1秒]を選びます。

111

5

## 液晶モニターの画面表示を変更する

記録モードでは、電源を入れると同時に液晶モニターが画面表示されます。液晶 モニターを利用しない場合は、電源投入時に画面表示されないよう設定すること ができます。電池の消耗を防ぐことができます。

● モードダイヤルを「SETUP 1に合わせます。 SET UP メニューが表示されます。 000 〈補足〉・操作を取り消すときは、モードダイ ヤルを回します。 6 2 ボタンや ボタンを押して「LCD初期 3/3 表示1を選びます。 画像確認時間 1秒 LCD初期表示 ΟN 設定初期化 カクテイ: ENTER BENTERボタンを押して、「OFF」を選び 3/3 ます。 画像確認時間 1秒 記録モード時、電源を入れたときに液晶モニ LCD初期表示 OFF ターは画面表示されなくなります。DISPLAY 設定初期化 ボタンを押して、画面表示を切り替えてくだ さい。 P.41 「 液晶モニターの表示につい カクテイ: ENTER τ.

設定が終了したら、モードダイヤルを回して 他のモードに切り替えます。

#### 設定を戻すとき

同様の操作を行い、手順 3の LCD 初期表示で [ON]を選びます。

## 設定内容を初期状態に戻す

日付を除いたすべての設定内容をリセットします。

(1) ・モード保持設定で設定した内容も、初期状態に戻ります。

- モードダイヤルを[SETUP]に合わせます。
   SET UP メニューが表示されます。
  - (補定)・操作を取り消すときは、モードダイ ヤルを回します。
- ボタンや ボタンを押して[設定初期 化]を選び、ENTERボタンを押します。 設定初期化の設定メニューが表示されます。
  - ・操作を取り消すときは、MENUボタンを押します。SET UPメニューに戻ります。

③ レリーズボタンを押します。 設定内容が初期状態になります。 初期状態に戻しても、記録されている内容は 消えません。

設定初期化が終了すると、SET UPメニューに 戻ります。モードダイヤルを回して他のモー ドに切り替えます。

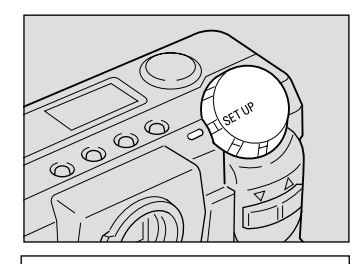

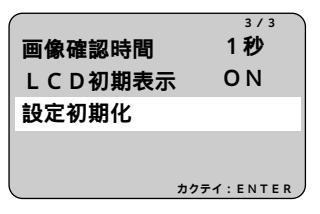

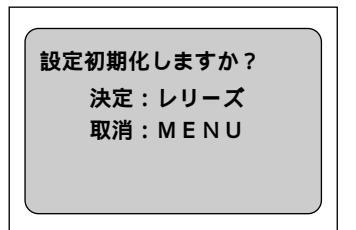

113

5

# リモートコントローラーの使い方

リモートコントローラー(DR-3)を使用して記録や再生など、離れたところから 操作することができます。

・リモートコントローラーの受信部は、レンズ右側にあります。受信部に 向けて、リモートコントローラーを操作してください。

- (補定)・電池の交換やお手入れ方法などは、リモートコントローラーに付属の説 明書をご覧ください。
  - ・リモートコントローラーを操作する場合、一部カメラ本体で行った操作 と異なることがあります。リモートコントローラーをお使いになるとき は、以降の方法で操作してください。

### 撮影する

リモートコントローラーを使って撮影します。離れた位置や固定した位置にカメ ラを設置して使用するときに便利です。

● カメラのモードダイヤルを [□]に合わせ、CARD/INボタンを押して記録先を選びます。

 構図を決め、リモートコントローラーの RELEASE ボタンを押します。 セルフタイマーランプが点灯し、約2秒後に 記録を開始します。

(補定)・ズームボタンで、被写体の大きさを 変更できます。[4]ボタンを押すと被 写体が大きくなり、[4]ボタンを押す と小さくなります。

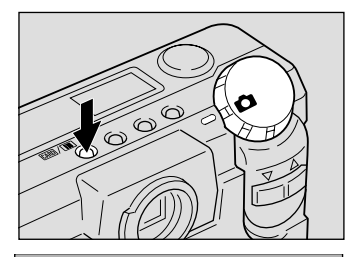

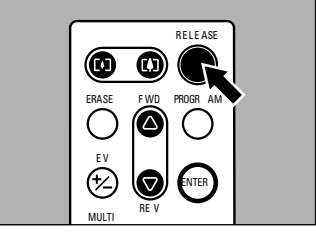

### 露出補正を設定するとき

設定に入る

リモートコントローラーのEV(+/-)ボタンを押します。 補正値を設定する FWD()ボタンやREV()ボタンで補正値を変更し、ENTERボタンを押しま す。RELEASEボタンを押して撮影してください。 設定を解除する 補正値を±0.0に設定します。

マニュアルフォーカスで撮影するとき

モードに入る リモートコントローラーの ERASE ボタンを押します。 ピントを合わせる FWD()ボタンや REV()ボタンでピントを調整します。RELEASE ボタン を押して撮影してください。 モードを解除する 再び、ERASE ボタンを押します。

# 再生する

記録したファイルをリモートコントローラーを使って再生します。

● カメラのモードダイヤルを [●] に合わせ、CARD/IN ボタンを押して再生元を選びます。
 最後に記録したファイルが再生されます。

参照 P.80「再生画面について」

- ② リモートコントローラーの FWD()ボタンやREV()ボタンを押して、ファイルを選びます。
  - ・カメラで操作したときと同じように、 リモートコントローラーのボタンで 操作できます。

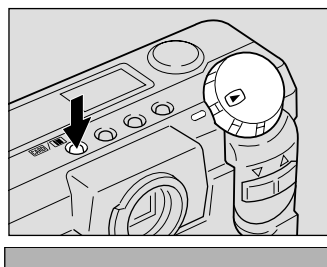

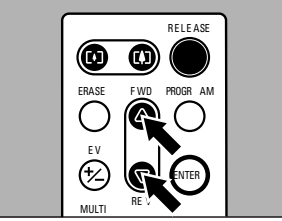

### 拡大して表示するとき(ズーム再生)

モードに入る リモートコントローラーの PROGRAM ボタンを押します。 再生位置を移動する FWD( )ボタンや REV( )ボタンを押します。 モードを解除する ENTER ボタンを押します。通常の再生画面で表示されます。

### 画面を分割表示するとき(分割再生)

モードに入る リモートコントローラーの MULTI ボタンを押します。 選択ファイルを移動する FWD()ボタンや REV()ボタンを押します。 モードを解除する ENTER ボタンを押します。選択されていたファイルが通常の再生画面で表示されます。

# 消去する

記録したファイルをリモートコントローラーを使って消去します。

重要

 ・消去したファイルは復元できません。ファイルの内容を十分に確認して から消去してください。

② リモートコントローラーの FWD()ボタンやREV()ボタンを押して、消去方法を選びます。 ここでは、消去メニューで[1コマ消去]を選び、1コマずつ消去する操作を行います。

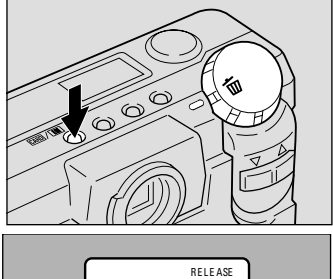

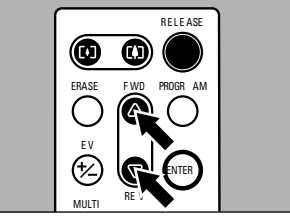

③ リモートコントローラーのFWD()ボタンやREV()ボタンを押してファイルを選びます。

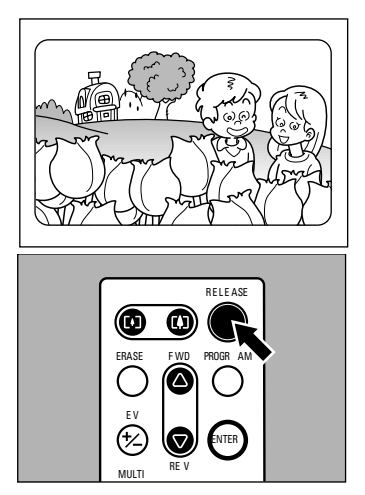

消去が終了したら、モードダイヤルを回して 他のモードに切り替えます。

 補定・手順 ② で [ 全消去 ] または [ 選択消去 ] を選ぶと、カメラで操作した ときと同じようにリモートコントローラーで操作できます。

| i                 | 商品名                               | 型名      | 備考                                                                                                    |
|-------------------|-----------------------------------|---------|----------------------------------------------------------------------------------------------------|
| ACアダプ・            | ター                                | AC-2    | 家庭用コンセントから直接電源を供給すると                                                                                                    |
|                   |                                   | AC-2100 | きに使います。 P.28「コンセントで使う」                                                                                                    |
| リモートコ             | コントローラー                           | DR-3    | 遠隔操作による記録・再生が行えます。                                                                                                    |
| パソコン持<br>(Windows | <del>6続キット</del><br>s/Macintosh用) | РК-5    | 記録したファイルをパソコンで使用するとき<br>の専用ソフトウェアです。<br><同梱内容 ><br>・Windows/Macintoshソフトウェア<br>・RDC-5000専用RS232Cケーブル<br>・Macintosh変換アダプター<br>・USBケーブル<br>(Windows98プレインストール対応) |
| スマートメ             | <b>ヽ</b> ディア                      |         | 薄さ0.76mm、切手とほぼ同じサイズの記録メ<br>ディアです。                                                                                                    |
|                   | 4M                                | FS-4    | 画質モードが1800Nモードで、最大約9枚記録<br>できます。                                                                                                    |
|                   | 8M                                | FS-8    | 画質モードが1800Nモードで、最大約19枚記録<br>できます。                                                                                                    |
|                   | 16M                               | FS-16   | 画質モードが1800Nモードで、最大約38枚記録<br>できます。                                                                                                    |
|                   | 32M                               | FS-32   | 画質モードが1800Nモードで、最大約76枚記録<br>できます。                                                                                                    |
| PCカードフ            | アダプター                             | FS-B53  | スマートメディアをパソコンのPCカードスロッ<br>トに直接セットできるカードアダプターです。                                                                                                    |
| フロッピー             | ・ディスクアダプター                        | FS-B10  | スマートメディアをパソコンのフロッピーデ<br>ィスクドライブに直接セットできるフロッピ<br>ーディスクアダプターです。                                                                                                  |

- ・Microsoft、MS、Windows は米国 Microsoft Corporation の米国およびその他の国 における登録商標です。
- ・Macintoshは、米国その他の国で登録された米国アップルコンピュータ社の商標 です。
- ・会社名、および製品名はそれぞれ各社の商標または登録商標です。

# 使用上のご注意

- このカメラは防水ではありません。水、雨、飲み物などがかからないよう十分 に注意してください。水滴がかかったと思われるときは、最寄りのリコーサー ビス窓口にご相談ください。
- カメラを落としたり、衝撃を与えないよう十分に注意してください。
- フラッシュを連続して発光させると発光部が熱くなりますので、必要以上に連 続してフラッシュを発光させないでください。
- ファインダーから直接太陽や強い光を見ないでください。
- 視力障害の原因にもなりますので、乳幼児の目の近くでフラッシュを発光させ ないでください。
- 事故を起こす原因にもなりますので、運転者などに向かってフラッシュを発光 しないでください。
- 砂浜やホコリの多いところ(工事現場等)では、砂やホコリがカメラにつかな いよう十分に注意してください。
- 密閉した自動車の中や海辺、浴室など、異常に温度の上がるところや湿度の高 いところにカメラを長時間放置しないでください。
- ACアダプター(別売り)は、必ずカメラの電源が切れている状態で接続して ください。
- 液晶モニターや液晶パネルに太陽の光やライトが当たると、白っぽくなり見え にくくなることがあります。
- 液晶モニターや液晶パネルには、一部に常時点灯、あるいは常時点灯しない画 素が存在することがあります。また、液晶の特性上、明るさにムラが生じるこ とがありますが、故障ではありません。
- カードカバーや端子カバー、および電池ぶたを無理に引っぱらないでください。
- カードカバーや端子カバー、および電池ぶたを持ってカメラを持ち上げないで ください。
- レンズバリアを押さえたまま、電源を入れないでください。
- カメラを持ち運ぶときは、レンズや液晶モニターをぶつけないよう十分に注意 してください。
- 温度変化の激しいところでは、ボディーやレンズの内外に水滴が生じる結露と いう現象が発生し、作動不良などを起こすことがあります。このようなとき は、一度カメラをビニール袋かバッグに入れ、できるだけ温度変化をゆるやか にし、温度差が少なくなってから取り出すようにしてください。

#### 結露は次のようなときに発生します

- ・本機を寒いところから急に暖かいところに移動したとき
- ・湿気の多いとき
- ・暖房した直後の部屋や、エアコンなどの冷房が直接あたるとき

119

5

# お手入れと保管についてのご注意

### お手入れ

レンズに指紋や汚れがつくと、画質が悪くなることがありますので、ご注意く ださい。

レンズにゴミや汚れがついたときは、直接手を触れず市販のブロアーで吹き飛 ばすか、柔らかい布で軽くふき取ってください。

海辺や薬品を使う場所で使用したあとは、特に入念にふいてください。

万一カメラの具合が悪いときは、リコーサービス窓口にお持ちください。この カメラには高電圧回路があります。危険ですから絶対にご自分で分解しないで ください。

シンナー、ベンジンおよび殺虫剤など揮発性の物をかけないでください。変質 したり、塗料がはげるなどの原因となります。

液晶モニターや液晶パネルの表面は、傷つきやすいので、かたい物でこすった りしないでください。

液晶モニターや液晶パネルの表面は、薄めた中性洗剤を柔らかい布にひたし、 かたく絞ってから拭き取り、乾いた布で水分を拭き取ってください。 乾電池、ACアダプターを取り外して、お手入れしてください。

### 保管について

次のような場所での保管は、カメラの故障の原因になりますので避けてください。 高温多湿、または湿度、温度変化の激しい場所 砂、ほこり、ちりの多い場所 振動の激しいところ

防虫剤などの薬品やゴム、ビニール製品などに長時間接触するところ 強い磁場の発生するところ(モニター、トランス磁石のそばなど)

# 故障かなと思う前に

修理にお出しになる前に、もう一度点検してみましょう。それでも正常に動作しないときは、別紙のリコーサービス窓口一覧にお問い合わせください。

#### 電源について

| 症状             | 原因                                | 処置                             | 参照ページ |
|----------------|-----------------------------------|--------------------------------|-------|
| 電源が入らない。       | 電池がセットされていない。または<br>消耗している。       | 電池を正しくセットする。または新しい<br>電池と交換する。 | P.25  |
|                | A C アダプターが正しく接続されて<br>いない。        | 正しく接続し直す。                      | P.28  |
|                | カードカバーが開いている。                     | カードカバーを閉じてから、電源を再投<br>入する。     | P.31  |
| 電源が途中で切れ<br>る。 | 何の操作もしないで放置したので、<br>オートパワーオフが働いた。 | 電源の再投入を行う。                     | P.41  |
|                | 電池が消耗している。                        | 新しい電池と交換する。                    | P.25  |
| 電池の消耗が早い。      | 温度が極端に低いところや高いとこ<br>ろで使用している。     | -                              | -     |
|                | 暗い屋内などの撮影で、フラッシュ<br>発光回数が多い。      | -                              | -     |

#### 撮影・再生について

| 症状                   | 原因                             | 処置                                 | 参照ページ        |
|----------------------|--------------------------------|------------------------------------|--------------|
| レリーズボタンを<br>押しても撮影でき | 電池がセットされていない。または<br>消耗している。    | 電池を正しくセットする。または新しい<br>電池と交換する。     | P.25         |
| ない。                  | 電源が入っていない。または記録モ<br>ードになっていない。 | 電源を入れ、モードダイヤルを [ 🗅 ]<br>に合わせる。     | P.41         |
|                      | レリーズボタンを押し切っていない<br>(半押し状態)。   | レリーズボタンを押し切る。                      | P.48         |
|                      | スマートメディアがフォーマットさ<br>れていない。     | スマートメディアをフォーマットする。                 | P.32         |
|                      | スマートメディアに空き容量がな                | 不要なファイルを削除するか、新しいス                 | P.31         |
|                      | 61.                            | マートメディアをセットする。                     | P.96         |
|                      | 内蔵メモリーに空き容量がない。                | 不要なファイルを削除する。                      | P.96         |
|                      | スマートメディアの寿命。                   | 新しいスマートメディアをセットする。                 | P.31         |
|                      | カードカバーが開いている。                  | カードカバーをしっかり閉じる。                    | P.31         |
|                      | セルフタイマー撮影になっている。               | セルフタイマーボタンを押して、セルフ<br>タイマー撮影を解除する。 | P.67         |
|                      | フラッシュが充電中。                     | フラッシュランプの点滅が終了するまで<br>待つ。          | P.49         |
|                      | スマートメディアの接触面が汚れて<br>いる。        | 乾いた柔らかい布などで汚れを拭き取<br>る。            | P.30         |
| 撮影画像を確認で<br>きない。     | 画像確認時間が短い。                     | 画像確認時間を長くする。                       | P.111        |
| 液晶モニターに映             | 液晶モニターの画面表示がOFFにな              | DISPLAYボタンを押して切り替える。ま              | P.41         |
| らない。                 | っている。                          | たはLCD初期設定をONにする。                   | P.112        |
|                      | ビデオ入出力スイッチがINになって<br>いる。       | ビデオ入出力スイッチをOUTにする。                 | P.81         |
| オートフォーカス             | レンズが汚れている。                     | レンズをきれいにする。                        | -            |
| なのにピントが合             | 被写体が撮影範囲枠の中央にない。               | フォーカスロックで撮影する。                     | P.68         |
| わない。                 | ピントの合いにくい被写体である。               | フォーカスロックまたはマニュアルフォ<br>ーカスで撮影する。    | P.68<br>P.70 |

| 症状                   | 原因                                                       | 処置                                         | 参照ページ |
|----------------------|----------------------------------------------------------|--------------------------------------------|-------|
| フラッシュが発光<br>しない。またはフ | 画像モードになっていない。                                            | 記録メニューで、記録モードを画像モー<br>ドに切り替える。             | P.44  |
| ラッシュの充電が<br>できない。    | フラッシュが発光禁止モードになって<br>いる。                                 | フラッシュボタンを押して、発光禁止モー<br>ドを解除する。             | P.56  |
|                      | ホワイトバランスモードがオートモー<br>ド以外になっている。                          | 記録メニューで、ホワイトバランスをオー<br>トモードに切り替える。         | P.62  |
|                      | 電池が消耗している。                                               | 新しい電池と交換する。                                | P.25  |
| フラッシュが発光し            | 被写体までの距離が望遠時に約3.4m                                       | 被写体に近づいて撮影する。                              | P.55  |
| たのに画像が暗い。            | 以上、広角時に約3.0m以上離れてい<br>る。                                 |                                            |       |
| 画像が明るすぎる。            | 被写体までの距離が近すぎる。                                           | フラッシュの発光を禁止する。                             | P.56  |
|                      | 露出がオーバーしている。                                             | 記録メニューで露出補正を行う。                            | P.60  |
|                      | 輝度調整がおかしい。                                               | 輝度調整つまみを左右にまわし、明るさ<br>を調整する。               | P.36  |
| 画像が暗すぎる。             | 暗いところを発光禁止モードで撮影<br>している。                                | フラッシュボタンを押して、発光禁止モ<br>ードを解除する。             | P.56  |
|                      | 露出が不足している。                                               | 記録メニューで露出補正を行う。                            | P.60  |
|                      | 輝度調整がおかしい。                                               | 輝度調整つまみを左右にまわし、明るさ<br>を調整する。               | P.36  |
| 画像が自然な色合             | オートホワイトバランスの調整しに                                         | 被写体に白色系のものを入れて撮影す                          | P.56  |
| いにならない。              | くい状況で撮影した。                                               | る。またはフラッシュ撮影やオートモー<br>ド以外のホワイトバランスを使用する。   | P.62  |
| 日付などの記録情             | 画面表示の機能で、表示なしになっ                                         | ENTERボタンを押して表示を切り替え                        | P.50  |
| 報が表示されな<br>い。        | ている。                                                     | ۵.<br>                                     |       |
| 再生できない。ま             | 再生モードになっていない。                                            | モードダイヤルを [ 🖻 ] に合わせる。                      | P.84  |
| たは冉生画面が出<br>ない。      | 再生元が違う。<br>                                              | CARD/INボタンを押して、再生元を切り<br> 替える。             | P.84  |
|                      | スマートメディアがセットされてい<br>ない。または画像が記録されていな<br>いスマートメディアをセットした。 | 記録済みのスマートメディアをセットす<br>る。<br>               | P.31  |
|                      | 本機でフォーマットしていないスマ<br>ートメディアを再生した。                         | 本機でフォーマットし、記録したスマー<br>トメディアをセットする。         | P.31  |
|                      | 正常に記録されていないスマートメ<br>ディアを再生した。                            | 正常に記録されているスマートメディア<br>をセットする。              | P.31  |
|                      | 本機で再生できない形式のファイル<br>が記録されている。                            | ファイル形式を確認する。                               | P.83  |
|                      | カードカバーが開いている。                                            | カードカバーをしっかり閉じる。                            | P.31  |
|                      | ビデオ接続ケーブルが正しく接続さ<br>れていない。                               | 正しく接続する。                                   | P.81  |
|                      | モーターなどの雑音源が近くにある。                                        | 雑音を発生させている機器から離す。                          | -     |
|                      | スマートメディアの接触面が汚れて<br>いる。                                  | 乾いた柔らかい布などで汚れを拭き取<br>る。                    | P.30  |
|                      | ビデオ入出力スイッチがINになって<br>いる。                                 | ビデオ入出力スイッチをOUTにする。                         | P.81  |
| きれいに再生でき             | カメラ本体の内蔵メモリーに異常が                                         | 内蔵メモリー内の必要なファイルをスマ                         | P.90  |
| ない。<br>              | ある。<br>                                                  | ートメディアにコビーしてから、内蔵メ<br>モリーをフォーマットします。       | P.109 |
|                      | 使用中のスマートメディアに異常が                                         | 記録済みの別のスマートメディアを再生                         |       |
|                      | ທ <sub>ີ</sub> ຈະ                                        | して乗吊かなけれはカメフは止吊です。<br>  スマートメディアに異堂が老えらわます | _     |
|                      |                                                          | ので、そのカードを使用しないでくださ                         |       |
|                      |                                                          | د ۱ <u>.</u>                               |       |
| 画面が消えた。              | 電池が消耗している。                                               | 新しい電池と交換する。                                | P.25  |
|                      | オートパワーオフが働いた。                                            | 再び電源を入れる。                                  | P.41  |

| 症状                           | 原因                                  | 処置                                      | 参照ページ |
|------------------------------|-------------------------------------|-----------------------------------------|-------|
| リモコン (別売り)<br>が働かない。         | カメラのリモコン受信部とリモコン<br>の送信部の間に障害物がある。  | 障害物を取り除く。<br>*リモコン受信部は、レンズの右側にあ<br>ります。 | -     |
|                              | リモコン受信部または送信部が汚れ<br>ている。            | きれいにする。                                 | -     |
|                              | リモコンのリチウム電池が消耗して<br>いる。             | 新しいリチウム電池(CR2032)に交換<br>する。             | -     |
| AF動作中、モニ<br>ターの明るさが変<br>化する。 | オートフォーカス範囲と周囲の明る<br>さが異なるとき、または暗い所。 | 故障ではありません。                              | -     |
| 縦に尾を引いた画<br>像になる。            | 明るい被写体を写したときに起こる<br>現象。スミア現象という。    | 故障ではありません。                              | -     |

| 症状       | 原因                         | 処置                        | 参照ページ |
|----------|----------------------------|---------------------------|-------|
| スマートメディア | 指定以外のスマートメディアがセッ           | 指定のスマートメディアをセットする。        | P.31  |
| が入らない。   | トされている。                    |                           |       |
|          | スマートメディアの挿入方向が違う。          | 正しくセットする。                 | P.31  |
| カメラのボタンや | 電池が消耗している。                 | 新しい電池と交換する。               | P.25  |
| スイッチを操作し | カメラの誤作動。                   | 一度電源を切り、再度電源を入れてくだ        |       |
| ても作動しない。 |                            | さい。モードダイヤルを [ 🗖 ]、また      |       |
|          |                            | は[ 🖻 ]にします。それでも作動しな       |       |
|          |                            | い場合、次の操作を行いりセットしま         |       |
|          |                            | 9。<br> 1カメラ木休の雪池た一府取りぬし、雪 | -     |
|          |                            | 1.カメノ本体の電池を 反取り外し、電       |       |
|          |                            | ットする。                     |       |
|          |                            | 2.再び操作する。                 |       |
| 日付が正しくな  | 正しい日付・時刻がセットされてい           | 正しい日付・時刻をセットする。           | P.34  |
| 61.      | ない。                        |                           |       |
| セットした日付が | 電池を抜いてしまった。                | 乾電池を取り外して約3分経過すると、        | P.34  |
| 消えてしまった。 |                            | 日付がリセットされます。再度、設定し        |       |
|          |                            | てください。                    |       |
| ファイルを消去で | 消去モードになっていない。              | モードダイヤルを [ 🖬 ] に合わせる。     | P.96  |
| きない。または、 | スマートメディアにライトプロテク           | ライトプロテクトシールをはがす。          | P.30  |
| 人マートメティア | トシールが貼られている。               |                           |       |
| できない     | プロテクトが設定されている。             | 再生メニューで、プロテクトの設定を解        | P.88  |
|          |                            | 除する。                      |       |
|          | 電源を切った。またはオートバワー           | もつ一度モードを設定する。             | P.104 |
| 初ウレズキスエ  | オノか働いた。                    | ナミ 座て じたいウナス              | D 404 |
| 設定してのるモー | 電池を扱いてしまうた。                | もつ一度モートを設定する。             | P.104 |
| 「かをわりてしょ |                            |                           |       |
| オートパワーオフ | <br> <br> オートパワーオフが働かないように |                           | P 105 |
| が働かない。   |                            |                           | 1.100 |
|          | ACアダプターを使用している             |                           |       |
|          | (ACアダプター使用時は、オート           | -                         | -     |
|          | パワーオフは働きません)。              |                           |       |
| ブザー音が鳴らな | 消音が設定されている。                | SET UPメニューで、ブザー音の設定       | P.104 |
| 61.      |                            | をONにする。                   |       |
| テレビに映らな  | ビデオ入出力スイッチがINになって          | ビデオ入出力スイッチをOUTにする。        | P.81  |
| 61.      | 113.                       |                           |       |
|          | テレビ方式の設定が間違っている。           | 正しいテレビ方式を設定する。            | P.107 |
|          | 出力先のビデオ入出力スイッチの設           | 出力先のビデオ入出力スイッチが正しい        | -     |
|          | 定が間違っている。                  | か確認する。                    |       |

# 海外旅行にお持ちになる方へ

### 別売りの AC アダプター (型名:AC-2)について

- ・交流 100V ~ 240V、50Hz/60Hz の広範囲な電源でお使いいただけます。
- ・電源コンセントの形状が異なる国では、使用先の国の電源コンセントに あった変換アダプターをあらかじめ旅行代理店でおたずねのうえ、ご用意 ください。

### 別売りの AC アダプター (型名:AC-2100)について

・交流 100V の地域以外ではご使用になれませんので、ご注意ください。

#### 保証書について

- ・このデジタルカメラは国内仕様です。付属している保証書は、国内のみ有 効です。
- ・外国で万一、故障、不具合が生じた場合の現地でのアフターサービスおよ びその費用については、ご容赦ください。

#### 再生等で現地のテレビを使用する場合

- ・映像入力端子付きのテレビ(またはモニター)で再生することができます。 付属のビデオ接続ケーブルをご使用ください。
- ・本機では、テレビ方式はNTSCとPALに対応しています。現地のテレビ環境にあわせて、カメラのビデオ方式を切り替えてご使用ください。 P.107
   「ビデオ方式を変更する」
- ・海外へお出かけの際は、テレビ方式をご確認の上、ご使用ください。

# アフターサービスについて

- 本製品が万一故障した場合は、ご購入日から満1年間無料修理いたしますので、お買い上げの販売店か最寄りのリコーサービス窓口にお申し出ください。 なお、当社サービス窓口にご持参いただくに際しての諸費用はお客様にご負担願います。
- 2. つぎの場合は上記保証期間内でも無料修理の対象にはなりません。
  - ①使用説明書に記載されている使用方法と異なる使用による故障。
  - ② 使用説明書に記載されている当社指定の修理取り扱い所以外で行われた修理、改造、分解掃除等による故障。
  - ③火災、天災、地変等による故障。
  - ④保管上の不備(高温多湿や防虫剤の入った場所での保管、電池等の液漏等、 カビ発生等)による故障。
  - ⑤浸(冠)水、飲物(ジュース、酒類等)かぶり、砂(泥)入り、ショック、 落下等による故障。
- 3.ご購入日から満1年間経過した後は、本製品に関する修理は有償修理とさせていただきます。なお、その際の運賃諸掛りにつきましては、お客様のご負担とさせていただきます。
- 4.保証書の添付のない場合や、販売店名、ご購入年月日の記入がない場合ならびに記載事項を訂正された場合には、保証期間内でも有償修理とさせていただきます。
- 5.保証期間内であっても、本製品について各部点検、精密検査等を特別に依頼 された場合には、別途実費をお客様にご負担いただきます。
- 6.保証の対象となる部分は本体のみでケース、ストラップ等の付属品類および 本製品に付帯している消耗品類(電池類)は保証の対象となりません。
- 7.無償修理期間中であると否とにかかわらず、本製品の故障に起因する付随的 損害(撮影に要した諸費用および得べかりし利益の損失)等については補償い たしかねます。
- 8.保証書は日本国内においてのみ有効です。
- \*以上の保証規定は無料修理をお約束するもので、これによりお客様の法律上の権利を制限するものではありません。
- \*以上の保証規定は本製品に関する保証書にも 同様の趣旨で記載されています。
- 9.本製品の補修用性能部品(機能、性能を維持するために不可欠な部品)は、 7年を目安に保有しております。なお、期間後であっても修理可能の場合もあ りますので、お買い上げの販売店かお近くのサービス窓口にお問い合せください。
- 10. 浸(冠)水、砂(泥)入り、強度の衝撃、落下等で損傷がひどく、故障前の 性能に復元できないと思われるもの等は修理できない場合もあります。ご了承 ください。

他

5

その

- (補足)・修理にお出しになる前に、電池の消耗のチェックと使用説明書の再読 (ご使用方法の再確認)をお願いいたします。
  - ・修理箇所によっては修理に日数がかかる場合もございますので、修理に は余裕を持ってお出しください。
  - ・修理にお出しになる際は、故障内容と故障箇所をできるだけ詳しくお申 し出ください。
  - ・修理にお出しになる際は、修理に直接関係のない付属品類は添付しない でください。
  - ・大事な記録(結婚式や海外旅行等)を撮影されるときには、前もってテ スト撮影をしてカメラの調子をご確認くださるとともに、使用説明書や 予備の電池の携帯等をお勧めいたします。

# 主な仕様

| 総合       |                                     |
|----------|-------------------------------------|
| ビデオ信号方式  | :NTSC 方式、PAL 方式                     |
| 電源電圧     | : BATT 6V                           |
|          | :外部 5V                              |
| 外形寸法     | :131.1mm(幅)×68.8mm(高さ)×45.2mm ボディ   |
|          | 部 39.3mm (奥行き)                      |
| 質量       | :本体 約315g(バッテリー別)                   |
| 使用温度範囲   | : 0° C ~ 40° C                      |
| 使用湿度範囲   | :85%以下                              |
| 保存温度範囲   | : -20° C ~ 60° C                    |
| カメラ部     |                                     |
| 使用撮像素子   | :230 万画素(有効 219 万画素)                |
| レンズ      | : ズームレンズ F:2.8 ~ 3.2                |
| ・焦点距離    | :f:8 ~ 18 mm(35mm 換算 38 ~ 86mm)     |
| ・最短撮影距離  | :約4cm(広角時)                          |
| ファインダー   |                                     |
| ・タイプ     | :実像式                                |
| ・倍率      | :望遠 0.34、標準 0.56、広角 0.77            |
| ・視度補正    | :なし                                 |
| ・<br>視度  | : -1dpt                             |
| モニター表示部  | •                                   |
| ・画面サイズ   | :1.8 型                              |
| ・駆動方式    | :TFT アクティブマトリックス方式                  |
| ・<br>画素数 | :約11万画素                             |
| ホワイトバランス | :オート / 固定(屋外、曇天、白熱灯、蛍光灯)            |
| 露出調節     |                                     |
| ・測光感度分布  | :中央重点                               |
| ・露出記憶機構  | :自動逆光補正あり                           |
|          | :マニュアル露出補正 ± 2.0EV(0.5EV ステップ)      |
| ・測光方式    | : TTL CCD 測光式                       |
| ・フラッシュAE | :あり(日中シンクローあり)                      |
| ・シャッター   | : 1 ~ 1/500                         |
| ・最小絞り    | : F13.5 ~ F14.4                     |
| ・ISO 感度  | :ISO 約 100 相当                       |
| 距離調節     |                                     |
| ・AF 方式   | : TTL・CCDAF 方式                      |
| ・AF 測距範囲 | :4cm(広角)~                           |
| 内蔵フラッシュ  |                                     |
| ・方式      | :オート                                |
| ・撮影距離    | :約 0.4 ~ 3.0m(望遠)                   |
|          | :約 0.4 ~ 3.4m(広角)                   |
| ・動作モード   | : OFF/ON ( 強制発光、スローシンクロ ) /AUTO/ 赤目 |

画像データ録再部 画素数 : 1792 × 1200、 896 × 600 ファイルフォーマット : JPEG ( Exif2.1 ) カメラファイルシステム規格 : Design rule for Camera File system (DCF) : JPEG ベースライン方式準拠 圧縮方式 画像サイズ · 1792 × 1200 : F:約 795KB/ 画面、N:約 401KB/ 画面、E:約 204KB/ 画面 • 896 × 600 : F:約 270KB/画面、N:約 139KB/画面、E:約 73KB/画面 • 640 × 480 : F:約 157KB/ 画面、N:約 82KB/ 画面、E:約 45KB/ 画面 入出力端子 雷源入力 :5V ( AC アダプター ) ビデオ出力/入力 :1.0 Vp-p (75) RS-232C/AUX/USB : 車用 ボディー 三脚ネジ :あり (1/4-20UNC) :長さ 5.7mm 以下 雷源 本体バッテリー ・雷池種類 :単3形アルカリ雷池 :単3形ニッケル-水素電池 :単3形ニッケルカドミウム電池 : 単3形リチウム電池 ・電圧 :6V(1.5V×4本:電池) デート用バッテリー ・雷池種類 :スーパーキャパシター :約3分 ・持続時間 オートパワーオフ :約5分以上未使用時 内蔵メモリー ・容量 : 8 MB 記録再生可能なメモリカードの種類 メモリ種類 :スマートメディア ・容量 : 2MB、4MB、8MB、16MB、32MB ・動作電圧 : 3.3V

# 記録枚数について

スマートメディアの容量別、画質モード別の記録可能枚数の目安は、次のとおり です。

| 種類  | 画像サイズ       | 画質<br>モード | 記録す | 可能枚数 | 種類   | 画像t    |
|-----|-------------|-----------|-----|------|------|--------|
|     |             | F         | 約   | 2枚   |      |        |
|     | 1800 × 1200 | N         | 約   | 4枚   |      | 1800 > |
|     |             | E         | 約   | 9枚   |      |        |
|     |             | F         | 約   | 7枚   |      |        |
| 2MB | 900 × 600   | N         | 約   | 14枚  | 16MB | 900 ×  |
|     |             | E         | 約   | 26枚  |      |        |
|     |             | F         | 約   | 12枚  |      |        |
|     | 640 × 480   | N         | 約   | 23枚  |      | 640 ×  |
|     |             | E         | 約   | 41枚  |      |        |
|     |             | F         | 約   | 4枚   |      |        |
|     | 1800 × 1200 | N         | 約   | 9枚   |      | 1800 > |
|     |             | E         | 約   | 19枚  |      |        |
|     |             | F         | 約   | 14枚  |      |        |
| 4MB | 900 × 600   | N         | 約   | 27枚  | 32MB | 900 ×  |
|     |             | E         | 約   | 49枚  |      |        |
|     |             | F         | 約   | 24枚  |      |        |
|     | 640 × 480   | Ν         | 約   | 45枚  |      | 640 >  |
|     |             | E         | 約   | 82枚  |      |        |
|     |             | F         | 約   | 9枚   |      |        |
|     | 1800 × 1200 | Ν         | 約   | 19枚  |      |        |
|     |             | E         | 約   | 38枚  |      |        |
| 8MB |             | F         | 約   | 29枚  |      |        |
|     | 900 × 600   | N         | 約   | 55枚  |      |        |
|     |             | E         | 約   | 99枚  |      |        |
|     |             | F         | 約   | 49枚  |      |        |
|     | 640 × 480   | Ν         | 約   | 90枚  |      |        |
|     |             | E         | 約   | 165枚 |      |        |

| 種類   | 画像サイズ       | 画質<br>モード | 記録可能枚数 |  |  |
|------|-------------|-----------|--------|--|--|
| I6MB | 1800 × 1200 | F         | 約 19枚  |  |  |
|      |             | Ν         | 約 38枚  |  |  |
|      |             | Е         | 約 76枚  |  |  |
|      | 900 × 600   | F         | 約 58枚  |  |  |
|      |             | Ν         | 約 110枚 |  |  |
|      |             | Е         | 約 199枚 |  |  |
|      | 640 × 480   | F         | 約 99枚  |  |  |
|      |             | Ν         | 約 166枚 |  |  |
|      |             | Е         | 約 332枚 |  |  |
| 32MB | 1800 × 1200 | F         | 約 39枚  |  |  |
|      |             | Ν         | 約 76枚  |  |  |
|      |             | Е         | 約 153枚 |  |  |
|      | 900 × 600   | F         | 約 117枚 |  |  |
|      |             | Ν         | 約 221枚 |  |  |
|      |             | Е         | 約 399枚 |  |  |
|      | 640 × 480   | F         | 約 199枚 |  |  |
|      |             | Ν         | 約 332枚 |  |  |
|      |             | E         | 約 665枚 |  |  |

**5**その他

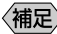

(補足)・640 × 480 は、デジタルズーム時のサイズです。 ・内蔵メモリーは8 MBのスマートメディアと同じです。

129

# リコーサービス窓口

故障の際には、別紙一覧をご覧の上、ご連絡ください。

# リコーお客様相談室

電話番号をかけ間違えないようにご注意ください。

お客様相談室 弊社製品に関する要望、その他お困りの点がござい ましたら、「お客様相談室」にご連絡ください。 0120-000475 0120 FreeDia FAX 0120-479417 この電話は東京都港区のリコー本社でお受けいたします。 受付時間:9~17時(土、日、祝日を除く)

インターネット / パソコン通信でもデジタルカメラの情報提供やご質問をお受け しています。

インターネット http://www.ricoh.co.jp/dc/index.html NIFTYSERVEコマンド GO FRICOH

| パーソナル事業部 | 東京都大田区大森北 2-1-1 (大森 NM ビル) 〒 143-0016    | 8 | 03(5763) | 2611 |
|----------|------------------------------------------|---|----------|------|
| 札幌支店     | 札幌市北区北七条西4丁目12番地(ニッセイ MK ビル) 〒 060-0807. | 1 | 011(700) | 5551 |
| 仙台支店     | 仙台市青葉区本町 3-4-15(阿部ビル) 〒 980-0014         | 1 | 022(262) | 5341 |
| 関東支店     | 大宮市仲町 2-60(仲町川鍋ビル) 〒 330-0845            | 1 | 048(645) | 1011 |
| 東京支店     | 東京都中央区銀座 6-14-6(リコー三愛ビル) 〒 104-8155      | 1 | 03(3543) | 5111 |
| 名古屋支店    | 名古屋市中区丸の内 2-20-19(名古屋東京海上ビル) 〒 460-0002  | 1 | 052(201) | 8211 |
| 大阪支店     | 吹田市江の木町 34-5(リコービル) 〒 564-0053           | 1 | 06(6337) | 1161 |
| 広島支店     | 広島市中区東平塚町 4-21 (リコー三愛ビル) 〒 730-0025      | 8 | 082(243) | 2101 |
| 福岡支店     | 福岡市博多区博多駅東 2-1-1(福岡リコー近鉄ビル) 〒 812-0013   | 1 | 092(441) | 8731 |
| MA事業部    | 東京都中央区銀座 6-14-6(リコー三愛ビル) 〒 104-8155      | 1 | 03(3543) | 5111 |

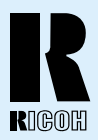

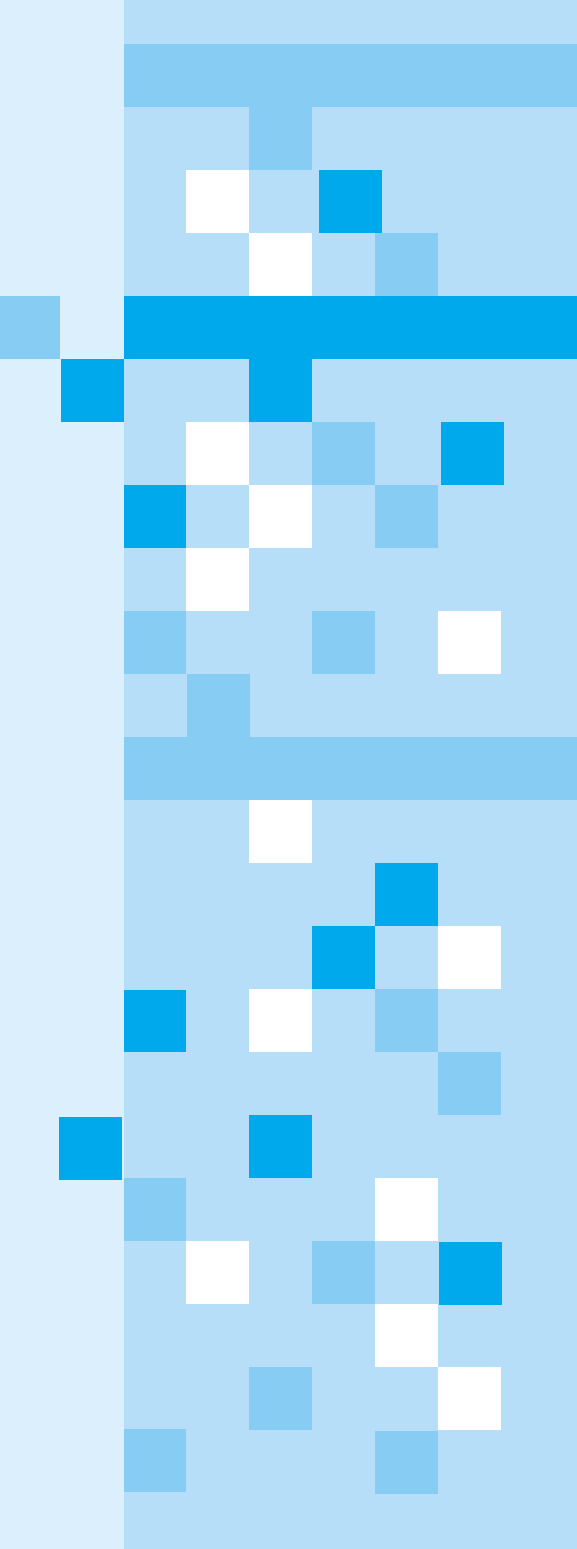

株式会社リコー

東京都港区南青山1-15-5 リコービル 〒107-8544 Tel:(03)3479-3111(代表)

1999年5月 L2091543